## Návod na registráciu do e-shopu- Existujúci zákazník

Zaregistrujte sa na náš hyperlink <u>www.bardiauto.sk</u>.

Vytvoriť objednávku si môžete jednoducho a rýchlo na jednom mieste, kedykoľvek a kdekoľvek, aj cez mobilný telefón.

Jediné čo potrebujete je prihlásiť sa.

## Pod'me na to:

**1.** Kliknite na <u>www.bardiauto.sk</u> a v zákazníckej zóne v pravom hornom rohu, máte možnosť "Prihlásenie" a "Registrácia".

Ak ste existujúcim zákazníkom, ale ešte nemáte vytvorené konto na našom e-shope, tak kliknete na možnosť "Registrácia".

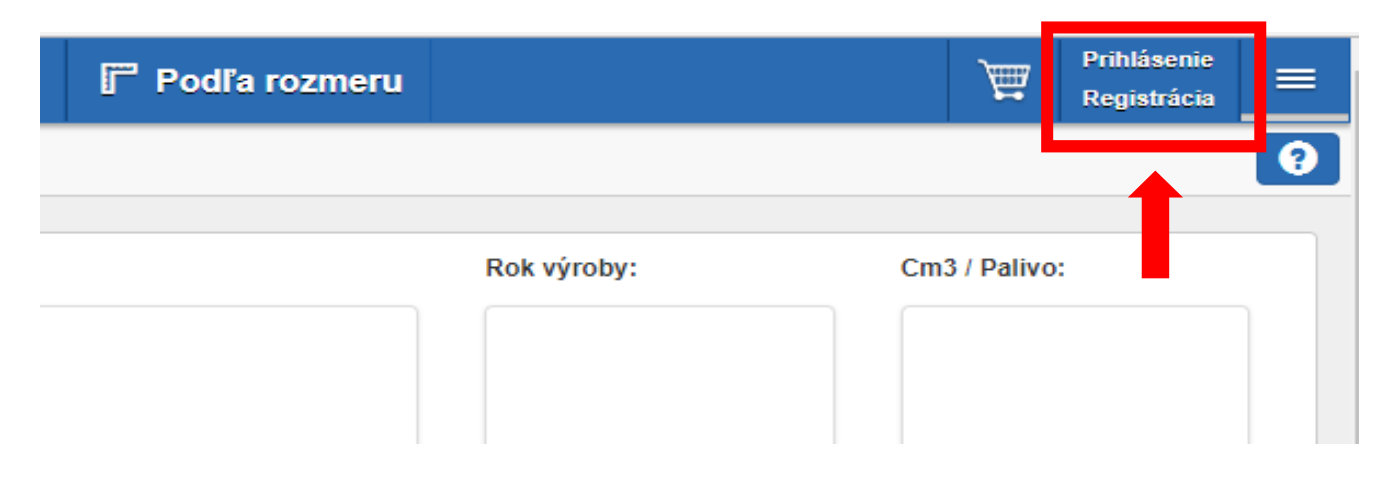

2. Po otvorení okna "Registrácia" sa Vám zobrazí registračný formulár, kde vypíšte všetky požadované údaje

- e-mailová adresa (na Vami uvedený e-mail, Vám príde potvrdzujúca správa, na základe tohto e-mailu sa budete prihlasovať do nášho e-shopu),
- číslo mobilného telefónu (na zadané telefónne číslo, Vám príde potvrdzujúca SMS s 10 miestnym kódom),
- heslo (minimálne 8znakov, veľké a malé písmená, toto heslo budete využívať na prihlásenie sa do nášho e-shopu ),
- potvrdenie hesla.

| /šeobecné informácie      |                          |  |
|---------------------------|--------------------------|--|
| E-mailová adresa:         | E-mailová adresa         |  |
| Číslo mobilného telefónu: | Číslo mobilného telefónu |  |
| Heslo:                    | Heslo                    |  |
| Potvrdiť heslo:           | Potvrdiť heslo           |  |

Ďalej máte uvedenú otázku "Máte zákaznícke číslo u Bárdi Auta ?, ak máte pridelené zákaznícke číslo, označte druhú možnosť a následne vyplňte "Číslo zákazníka v Bardi Auto" a "10 znakové heslo od Bárdi Auto" (10 miestne heslo Vám môže byť pridelené na pobočke, alebo priamo od nášho obchodného zástupcu).

| zákaznícke číslo u Bárdi Auta ?   |                                |
|-----------------------------------|--------------------------------|
|                                   | Nemám číslo zákazníka.         |
| Číslo zákazníka v Bárdi Auto:     | Číslo zákazníka v Bárdi Auto   |
| 10 znakové heslo od Bárdi Auta: 🕦 | 10 znakové heslo od Bárdi Auta |

Ako ďalšie máte "**Chcete sa prihlásiť k odberu newsletteru?**" v prípade, že máte záujem odoberať novinky, zaškrtnite možnosť "Áno, chcem sa prihlásiť. "

Ak ste oboznámený s obchodnými podmienkami - zaškrtnite možnosť "**Prečítal som a prijímam <u>Podmienky</u>** zmluvy."

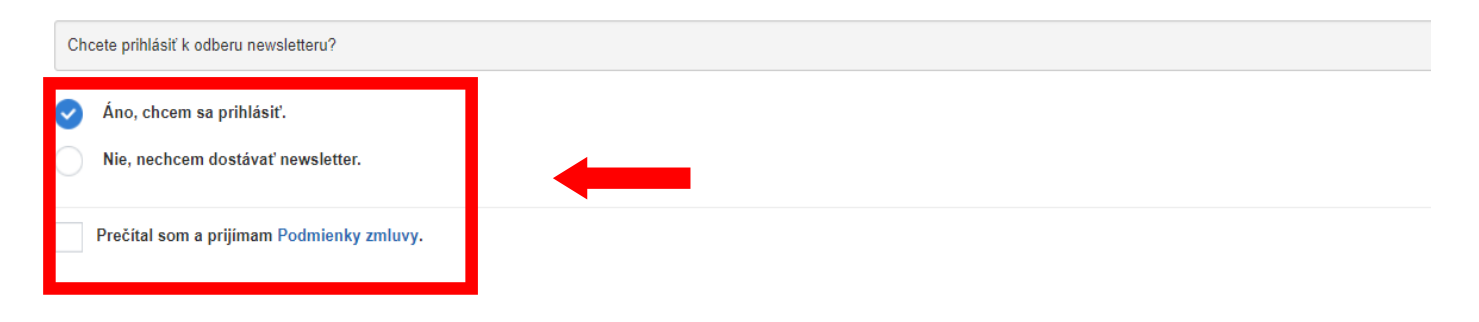

Nižšie na stránke, máte zobrazený štvormiestny kód, ktorý zadajte do prázdneho políčka.

Ak máte vyplnené všetky potrebné údaje, kliknite na "Registrácia".

| Zadajte čísla ktoré vidite! | Na zamedzenie hľadacích robotov, prosím zadajte do poľa čísla ktorá vidíte!<br>Ak nechcete aby sa toto pole často objavovalo, tak sa prihláste! |                      |
|-----------------------------|----------------------------------------------------------------------------------------------------|----------------------|
| C Hľadať nový obrázok       |                                                                                                    | Registrácia <b>→</b> |

**3.** Po kliknutí na "Registrácia" Vám do niekoľkých sekúnd príde potvrdzujúca SMS a e-mail s overovacím kódom.

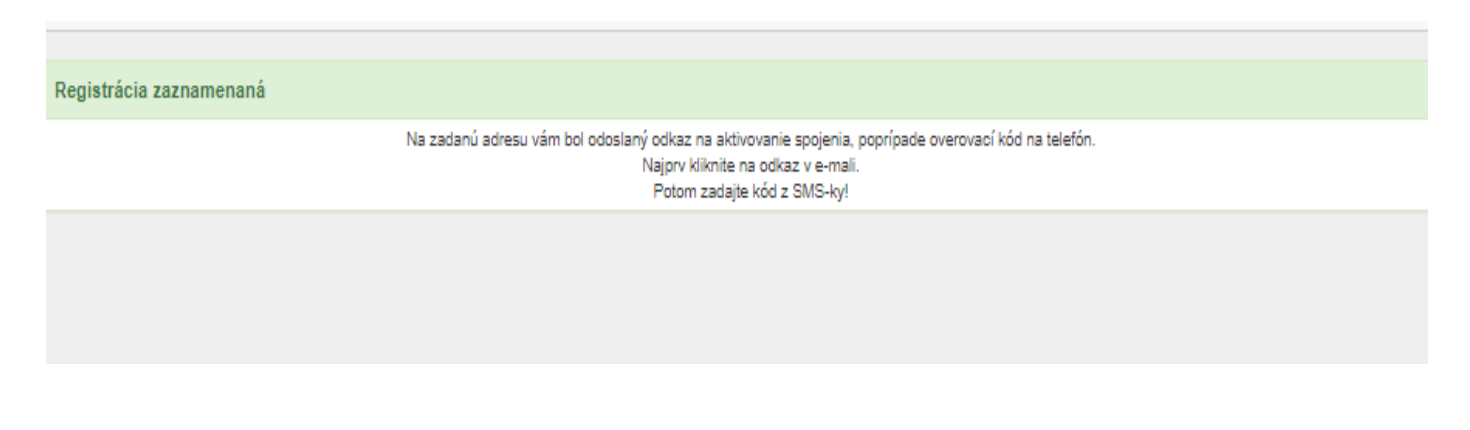

Do Vami uvedeného e-mailu, Vám zašleme e-mail, kde je potrebné kliknúť na nižšie uvedený link.

| Vážený zákazník!                                                                                                    |
|----------------------------------------------------------------------------------------------------|
| Ste sa zaregistrovali na Bárdi Auto webshope.                                                                                                    |
| Na potvrdenie registrácie prosím kliknite na tento odkaz, alebo skopírujte do prehliadača, a potom na stránke zadajte kód, ktorý ste dostali SMS-kou, tým ste potvrdili registráciu! |
| https://www.bardiauto.sk/webshop/registration/validate_reg_email/6d3a6897ef94efba8d6326c02a0931d5978341ae/                                                                           |
| Vami zadané telefónne číslo na ktoré vám zašleme SMS-ku: +421 915 338 568                                                                                                    |
| Ak je telefónne číslo nesprávne, alebo nie vy ste žiadali registráciu, kliknite na tento odkaz, registrácia sa vymaže!                                                               |
| https://www.bardiauto.sk/webshop/registration/repeal_registration/6d3a6897ef94efba8d6326c02a0931d597834_1ae/                                                                         |
| Toto je automaticky vygenerovaný e-mail. Prosím neodpovedať ! V prípade otázok sa obráťte na našu zákaznícku linku ktorú nájdete nižšie:                                             |
| Číslo telefónu: <b>(02) 446 346 74</b><br>E-mailová adresa: <u>bardiauto@bardiauto.sk</u>                                                                                            |
| S pozdravom:<br>Bardi Tím                                                                                                    |
|                                                                                                    |

Na telefónne číslo zadané pri registrácii, dostanete 10 miestny overovací kód. Overovací kód vpíšte do príslušného políčka a potvrďte.

| Overte si registráciu!  | verte si registráciu!                         |  |
|-------------------------|-----------------------------------------------|--|
|                         | Zapíšte kód z sms-ky a kliknite na "Overit" . |  |
| SMS-kový overovací kód: |                                               |  |
|                         |                                               |  |
|                         |                                               |  |
|                         |                                               |  |

4. Po úspešnej registrácii sa vráťte na úvodnú stránku, kde je potrebné sa prihlásiť.

| F | Registrácia potvrdená.                                                                        |  |  |  |  |
|---|-----------------------------------------------------------------------------------------------|--|--|--|--|
|   | Vaša registrácia bola potvrdená. Teraz sa môžete prihlásiť pomocou e-mailovej adresy a hesla. |  |  |  |  |
|   |                                                                                               |  |  |  |  |
|   |                                                                                               |  |  |  |  |
|   |                                                                                               |  |  |  |  |

5. Zadajte svoje prihlasovacie údaje (*e-mail a heslo*).

| - Dopinky | Oleje / Kvapaliny                      | Podľa rozmeru                            |                           | Registracia X     |
|-----------|----------------------------------------|------------------------------------------|---------------------------|-------------------|
|           |                                        |                                          |                           | <b>-</b>          |
| Тур:      |                                        | Rok výroby:                              | Cm3 / Palivo:             | E-mailová adresa  |
|           |                                        |                                          |                           | Heslo             |
|           |                                        |                                          |                           | +) Prihlásenie    |
|           |                                        |                                          |                           | Cabudol som heslo |
|           |                                        |                                          |                           | 🗣 Registrácia     |
|           |                                        |                                          |                           |                   |
|           |                                        |                                          |                           |                   |
|           |                                        |                                          |                           |                   |
|           | MIM<br>Kotol na starý olej<br>MTM17-33 | CASTROL<br>Edge 5W-30 LL 1L<br>CAS 302-1 | Vozík s náradím<br>VT5530 |                   |
| 1         |                                        | 0                                        |                           |                   |

Hotovo. Veríme, že výhody e-shopu BÁRDI AUTO SLOVAKIA Vám prinesú ešte viac komfortu a ušetreného času.

S pozdravom,

Tím BÁRDI AUTO SLOVAKIA